## Inloggning i Teams och Haldor (mobil/surfplatta)

För att nå Teams och Haldor i din mobil är det enklast att ladda ner Teams-appen. Om du är inloggad i appen så får du alltid ett meddelande när en lärare kontaktar dig.

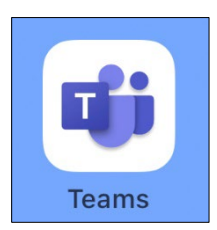

Gå till Google Play eller Appstore för att ladda ner Teams-appen till din mobil/surfplatta.

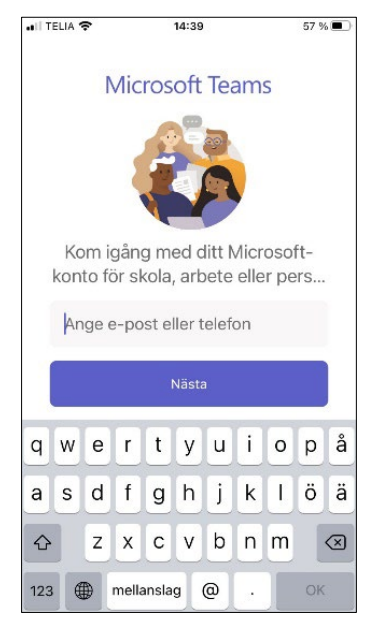

Logga in med ditt Microsoft 365-konto

Användarnamnet består av de två första bokstäverna i förnamnet, de två första bokstäverna i efternamnet (utan prickar över å,ä,ö) + månad och dag då du är född, följt av @skovde.se Till exempel: elte0910@skovde.se

(Några elever har sex siffror i användarnamnet.)

| II TELIA 😤      | 14:41                                                | 56 % 🔳                          |
|-----------------|------------------------------------------------------|---------------------------------|
| Avbryt          |                                                      |                                 |
| V               | M                                                    |                                 |
| ×               |                                                      |                                 |
| CIZ             | ÖVDI                                                 | -                               |
| SK              | JVD                                                  | E .                             |
|                 |                                                      | _                               |
|                 |                                                      |                                 |
|                 |                                                      |                                 |
| Användare logg  | ar in med sin e-postadre:                            | SS                              |
| elte0910@skovde | .50                                                  |                                 |
|                 |                                                      |                                 |
|                 |                                                      |                                 |
|                 |                                                      |                                 |
| Logga in        |                                                      |                                 |
| Logga in med el | tt certifikat                                        |                                 |
|                 |                                                      |                                 |
| 498501. Elever  | broblem kontakta Service<br>kontaktar personal på re | idesk, 0500-<br>spektive skola. |
|                 |                                                      |                                 |
|                 |                                                      |                                 |
|                 |                                                      |                                 |

Fyll i lösenord och logga in.

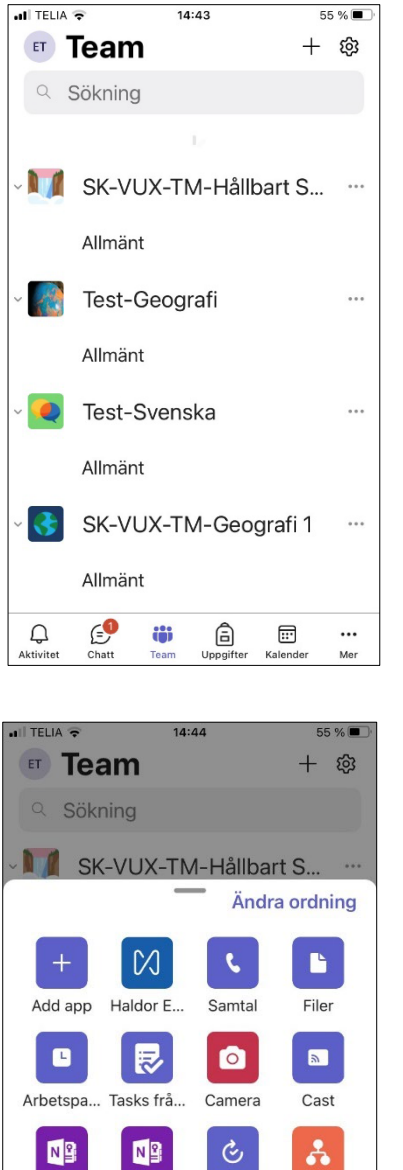

Edu Clas... Edu Staff... Godkänn... Organisa...

. .

ന്ന്

٨

Q Aktivitet

@Power... @Power...

(=) Chatt Sparat

â

Stream

•••

...

Du är inloggad i Teams.

I exemplet bredvid ser du vilka team Elin är medlem i.

Om ikonen för Haldor inte syns i teamsmenyn, tryck på Mer för att få fram fler ikoner.

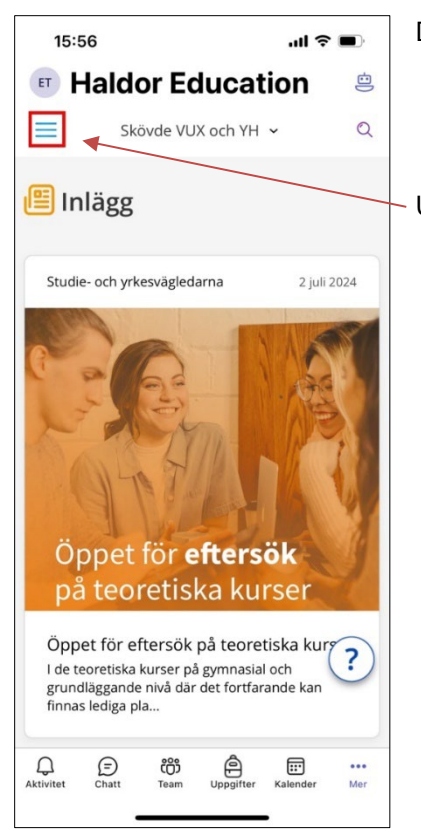

Du är inne i Haldor och ser inlägg (nyheter).

Upp till vänster hittar du menynvalen för Haldor.

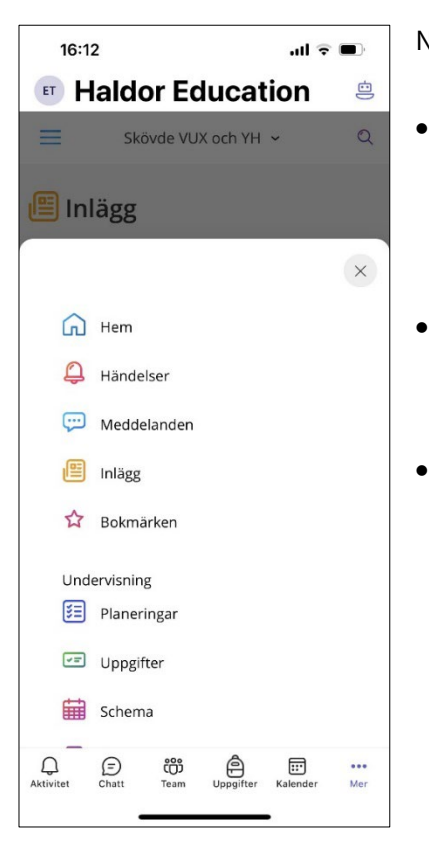

Nu ser du alla menyvalen i Haldor.

- I Haldor hittar du dina planeringar och uppgifter i varje kurs. Om du ska arbeta med Worduppgifter på mobil/surfplatta behöver du ladda ner Word-appen.
- Här finns också nyheter och information från skolan.
- Du kommer åt schemat